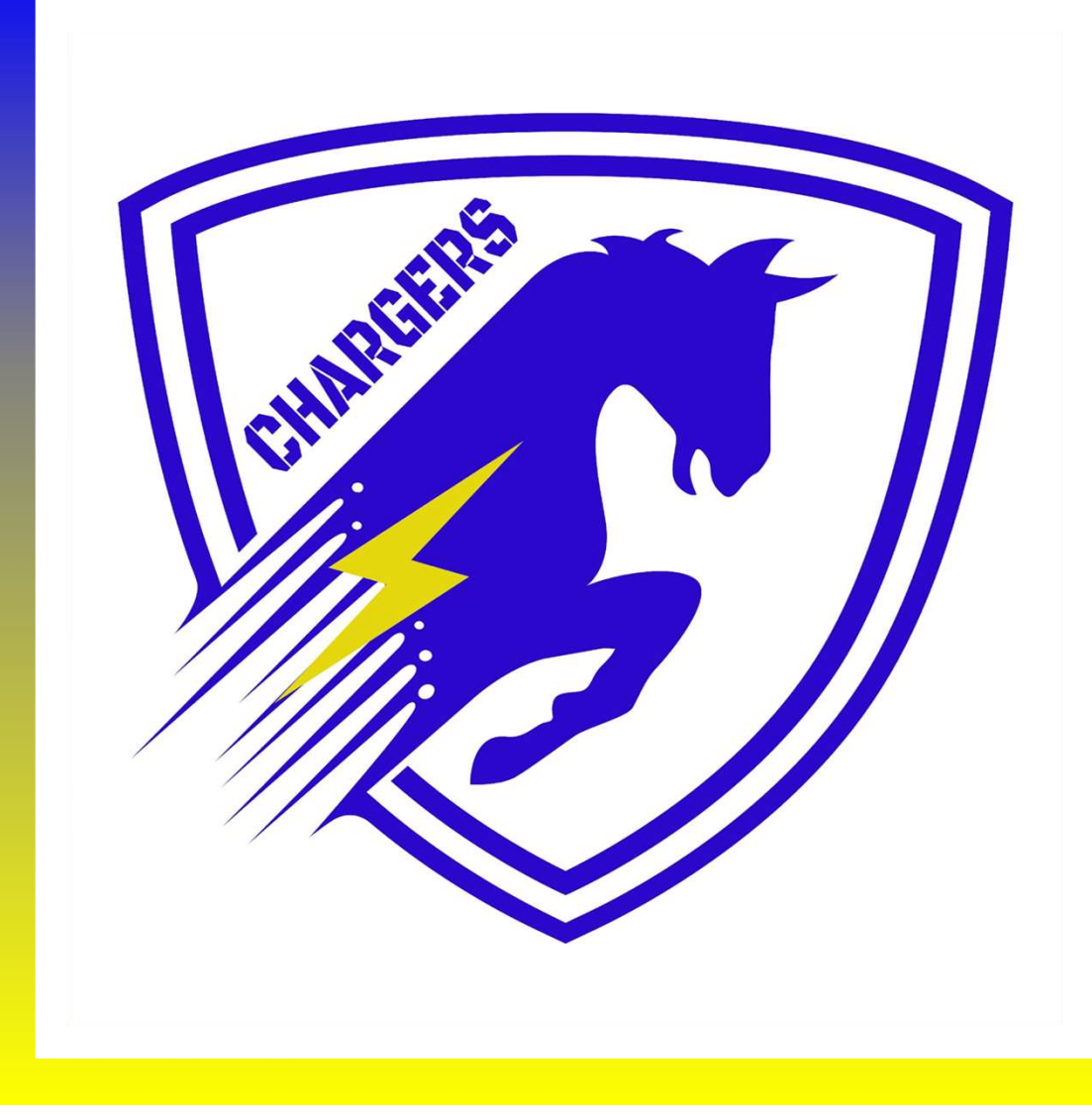

GOOGLE CLASSROOM PARENT GUIDE

> ONE SCHOOL. ONE VISION. ONE FAMILY.

## WHAT IS GOOGLE CLASSROOM?

Google Classroom is your child's digital link to learning.

# Teachers use Google Classroom to share with students and parents:

- Assignments
- Independent practice
  - Instructional Videos
    - Links to resources

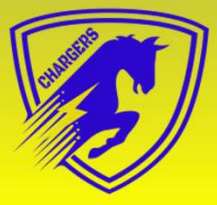

## **GOOGLE LOGIN**

Every student has a secure and unique Imagine-Chancellor login and password which will be provided to you by your child's teacher via email on August 20<sup>th</sup>.

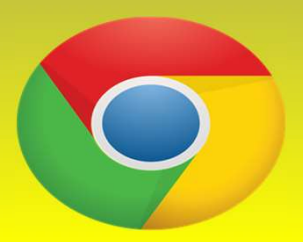

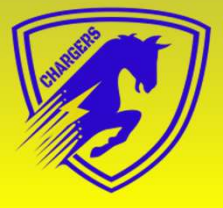

### **GETTING STARTED-STEP 1:**

| To gain access   | C                               | igned        |
|------------------|---------------------------------|--------------|
| chromebook:      |                                 |              |
| • Open the scre  |                                 |              |
| • Type their goo | Sign in to your Chromebook      | assword      |
| Google Class:    |                                 | lly populate |
|                  | Enter your email                |              |
|                  | Need help finding your account? |              |
|                  | More options NEXT               |              |
|                  |                                 |              |
|                  |                                 |              |
|                  | Google                          |              |
|                  |                                 |              |

#### **GETTING STARTED-STEP 1:**

- To gain access from any computer:
- Open google chrome browser
- Go to google.com
- Click Sign in
- Type student google username and password
- Click waffle (google apps)
- Click on Google Classroom

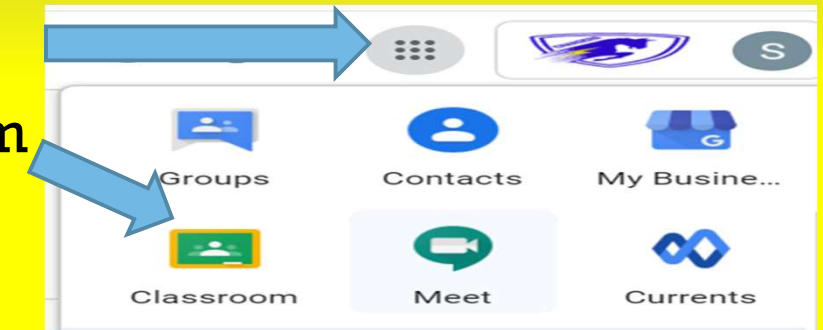

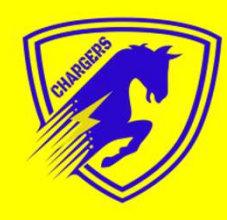

#### **GOOGLE APPS FOR EDUCATION**

Click on the 9 squares (Waffle) icon in the top right corner to see the Google Suite for Education

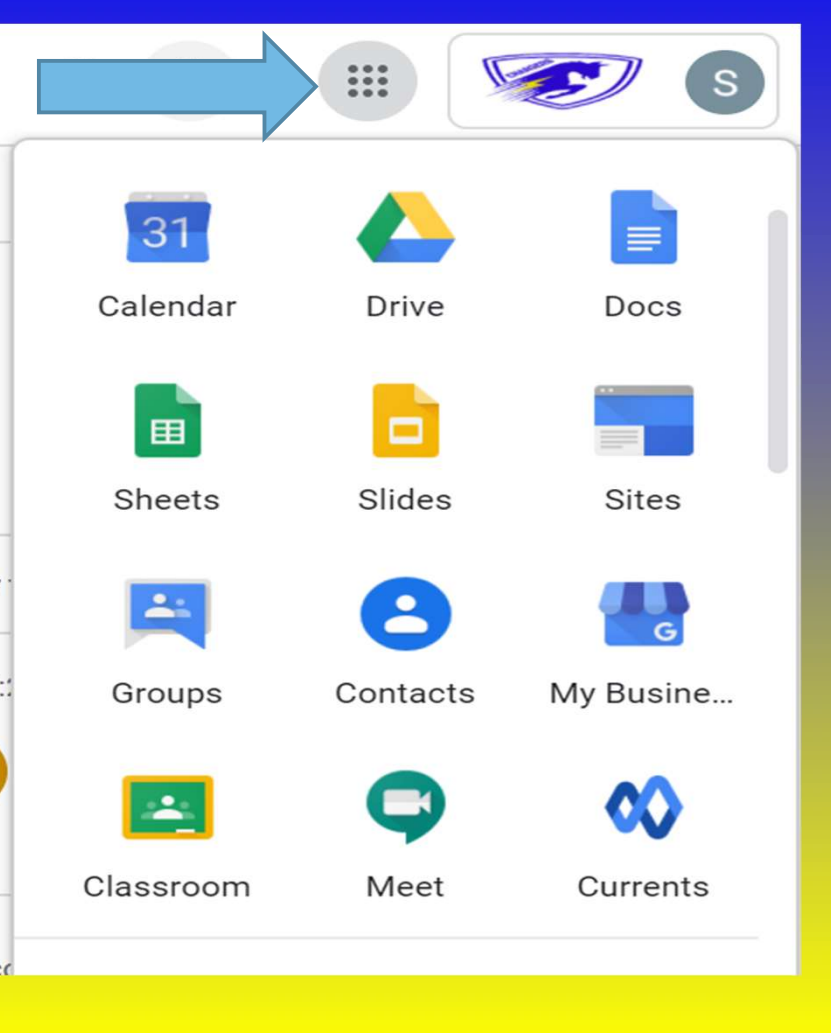

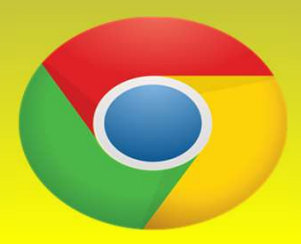

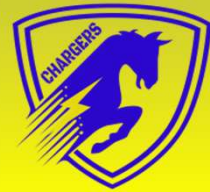

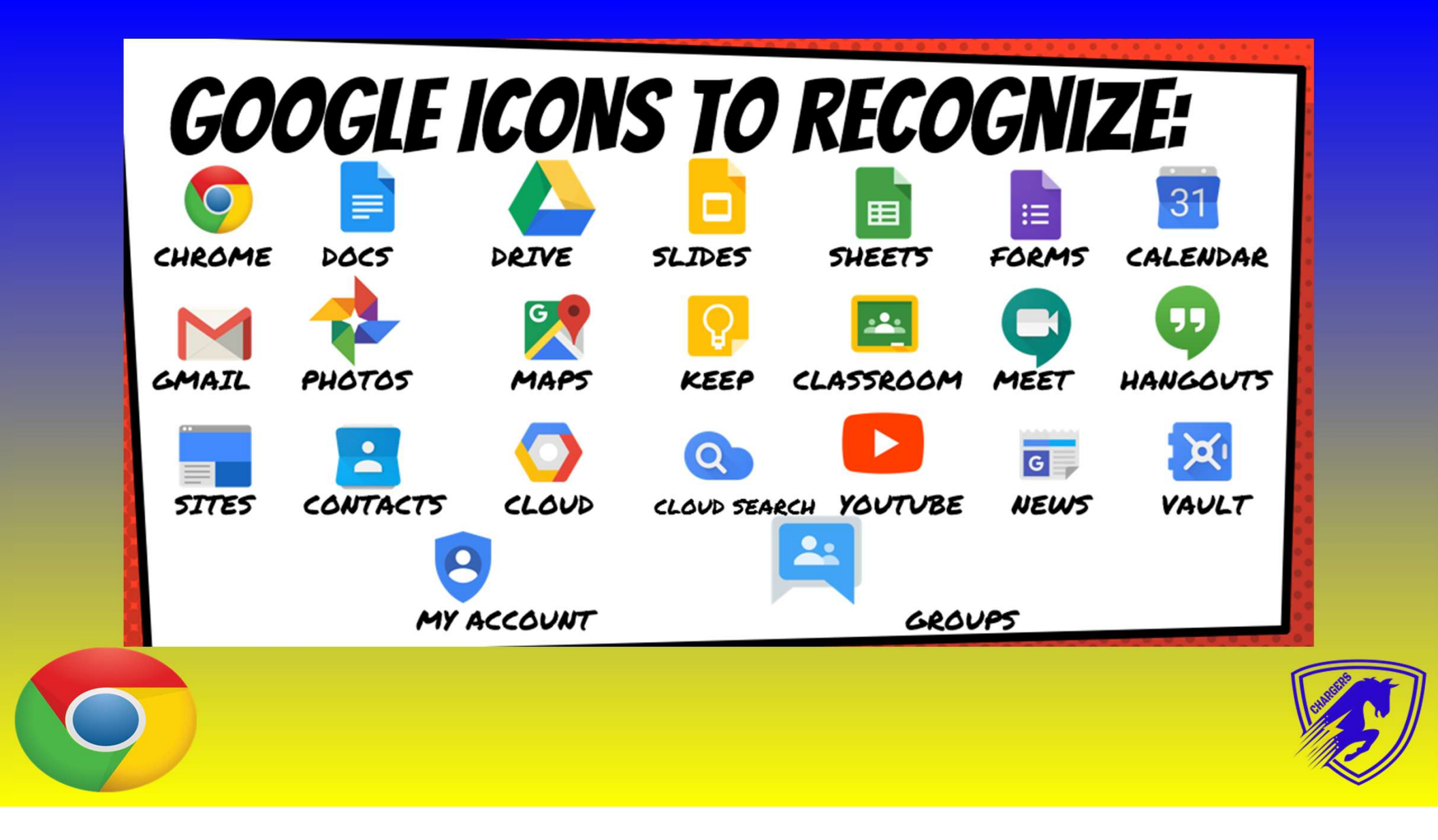

## ACCESSING THE GOOGLE CLASSROOM

Since teachers have already assigned students to their classrooms, students need to accept the invitation to the class to access their teacher's google classroom. Then click on classroom they wish to view.

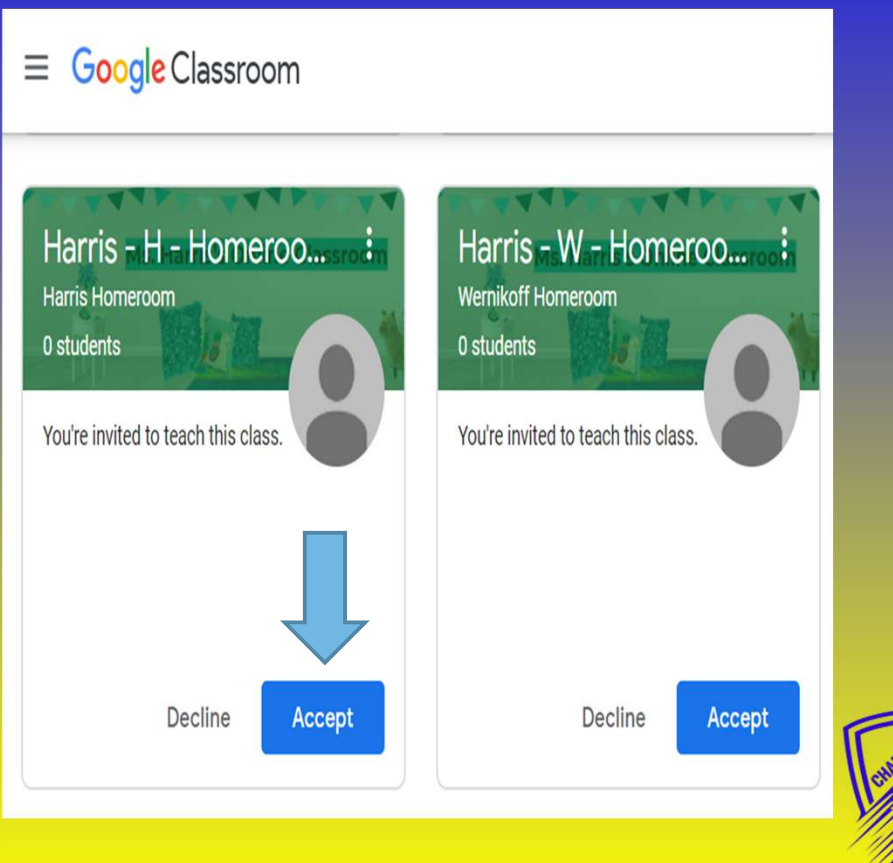

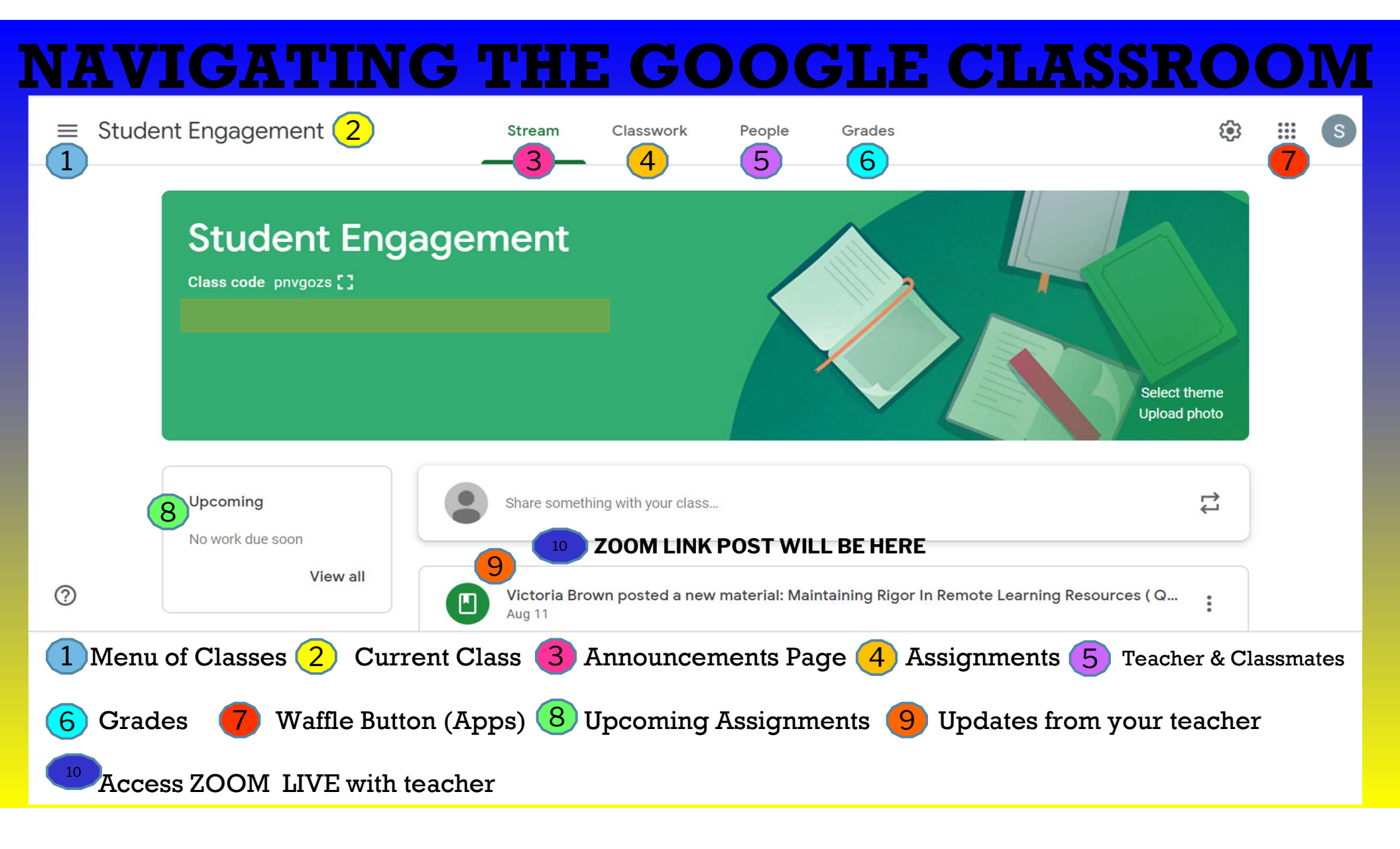

#### NAVIGATING THE GOOGLE CLASSROOM

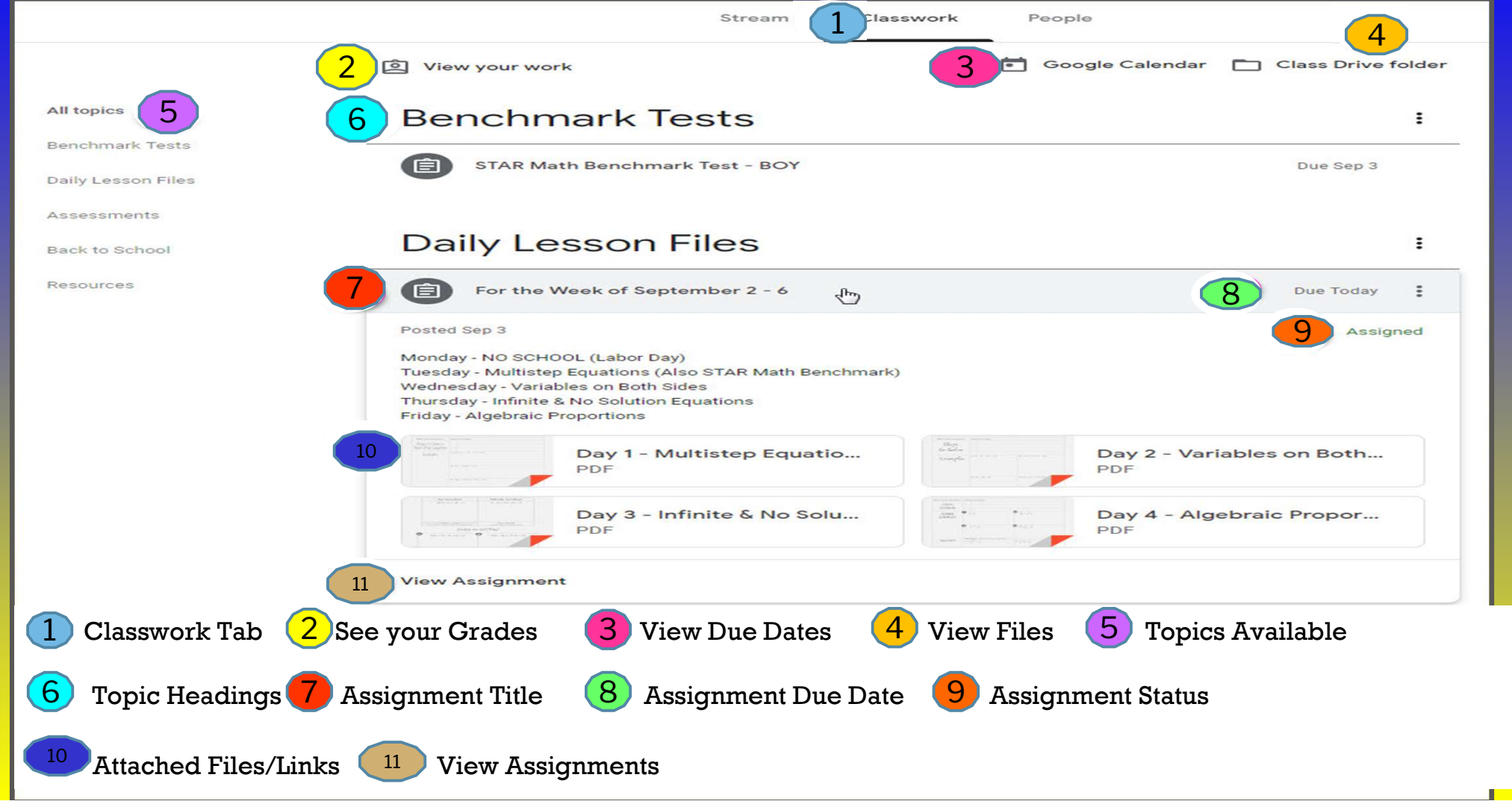